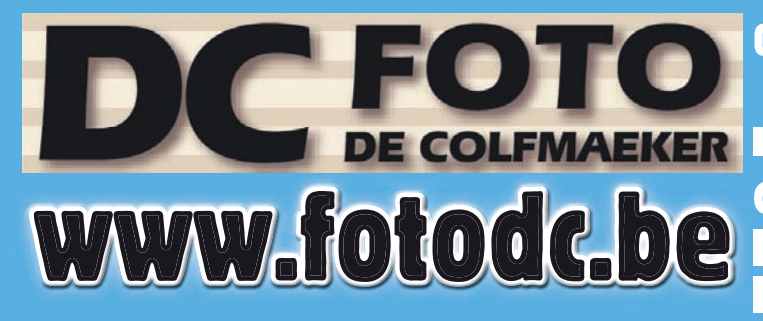

Open ma.-vrijd.: 10u00 tot 12u00 13u30 tot 18u00 zaterdag: 9u00 tot 12u00

Gesloten : donderdagvoormiddag, zaterdagnamiddag & zondag

Editie 03/2018

# HOE MAAK JE EEN FOTOBOEK?

# **STAPPENPLAN FOTOBOEK**

**ONLINE TE BESTELLEN** 

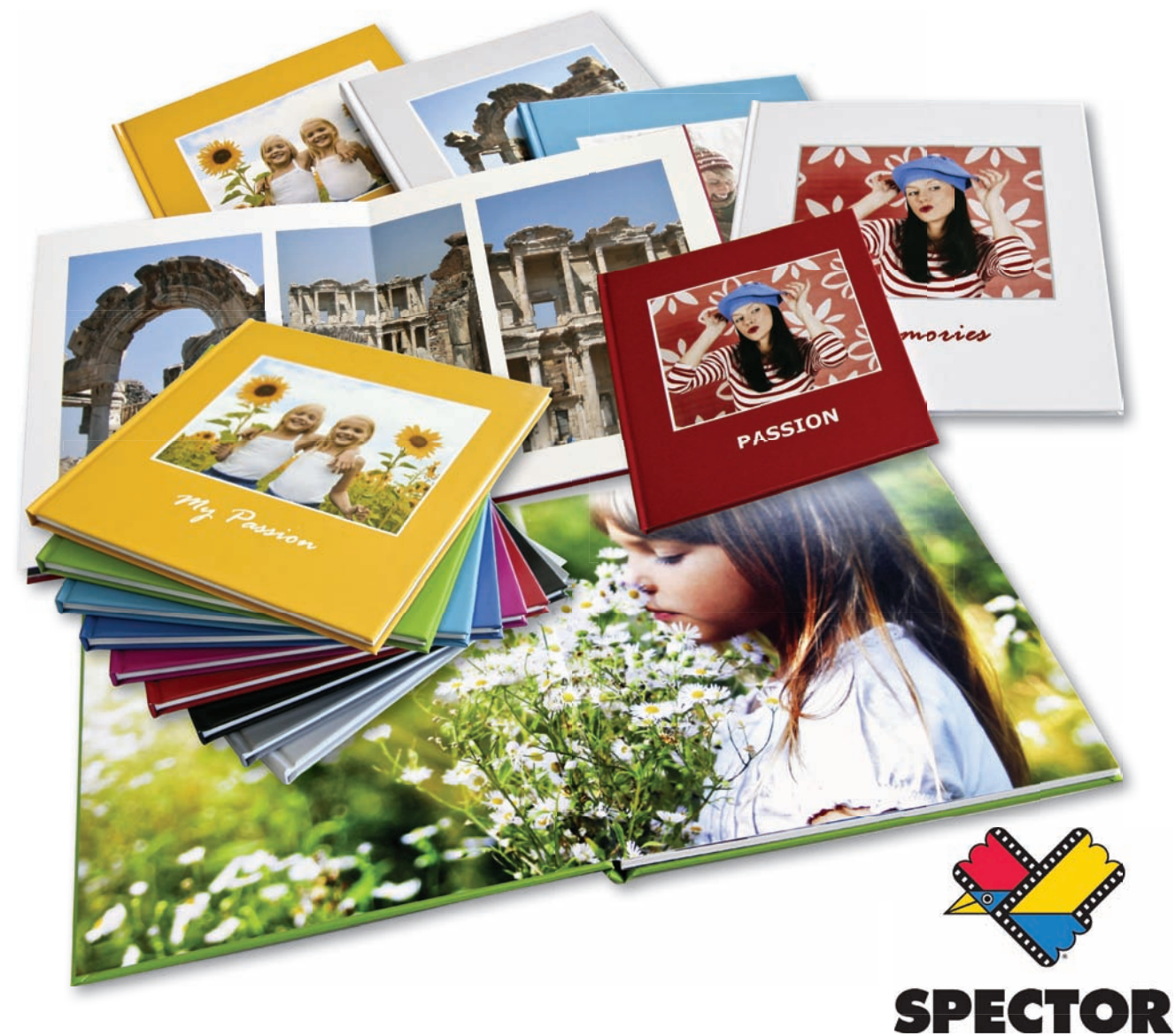

Meenseweg 131 - 8900 leper - T. 057/20 20 48 - info@fotodc.be

#### **BELANGRIJK:**

Dit stappenplan kunt u best uitvoeren op **INTERNET EXPLORER**.

Google Edge en Google Chrome hebben een afwijkende opmaak met sommige **ongewenste** effecten.

#### STAP 1: UW KEUZES

Vooraleer je aan je fotoboek begint, is het aangeraden om eerst de foto's die je wil gebruiken op te laden. Verzamel deze foto's eerst in een nieuwe map op uw harde schijf en geef deze de naam die je ook zult gebruiken voor uw fotoboek bv. 'Les Baux'. Surf daarna naar <u>www.fotodc.be</u> en klik op het tweede vakje onderaan links 'Fotoboeken'

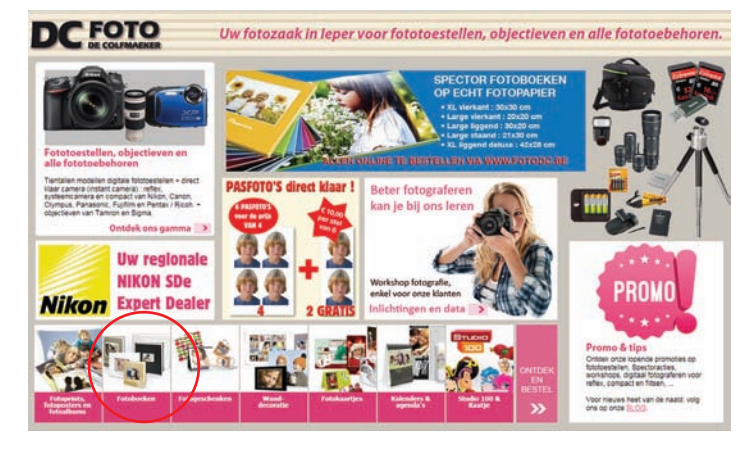

#### Klik nogmaals op het vakje 'Fotoboeken'.

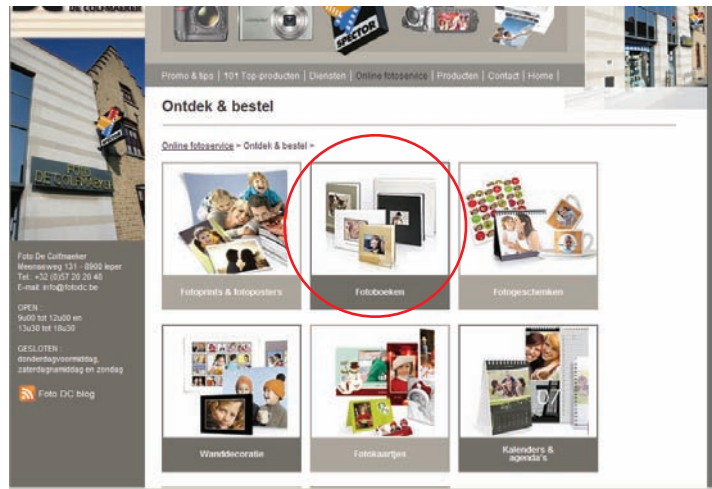

Klik vervolgens op het vakje 'gedrukte fotoboeken'.

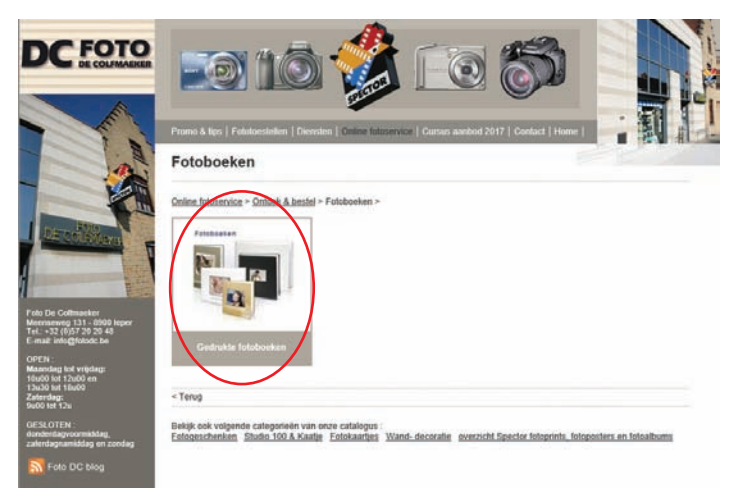

Kies nu één van de modellen bv. model 'Large Vierkant (21,5x21 cm)'.

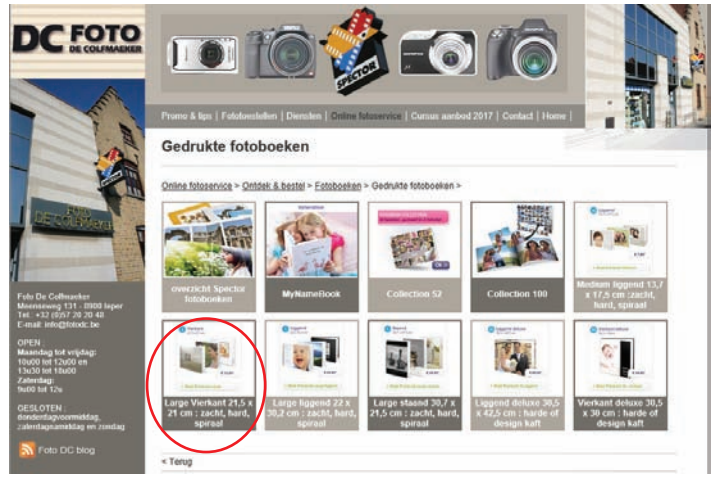

Klik op de knop 'Meer info'. Zo kom je meteen op de **website van Spector** waar je jouw fotoboek kan aanmaken.

![](_page_1_Picture_13.jpeg)

We komen automatisch op de overzichtpagina van de fotoboeken terecht waar we klikken op 'Ontdek alle fotoboeken'.

![](_page_1_Picture_15.jpeg)

Wij kiezen in ons voorbeeld voor het model 'Large vierkant met harde kaft' en klikken daar op de knop 'Maak je fotoboek'. Bij elk model staan de specificaties en de prijzen vermeld.

OPGELET : vergeet niet nu eerst in te loggen op uw naam of u te registreren bij spector

![](_page_2_Picture_1.jpeg)

![](_page_2_Picture_2.jpeg)

In het volgende venster krijgen we een overzicht van de verschillende mogelijke thema's voor fotoboek 'Large vierkant met harde kaft'. Hier maken wij nu onze keuze tussen de verschillende voorgestelde designs.

![](_page_2_Picture_4.jpeg)

Hierna krijg je een overzicht te zien van de specificaties van het door u gekozen model. Bij de opties kun je nog de papiersoort kiezen (enkel bij boeken met harde kaft). Je kiest voor ofwel "standaard mat papier" ofwel "premium mat" ofwel "premium glanzend" en klikt op de knop "Ga verder met dit design".

![](_page_2_Picture_6.jpeg)

We komen nu op het werkmodel van de gekozen design. Onderaan zien we een balk met de mogelijke pagina indelingen waar we onze foto's kunnen inslepen. Deze voorbeeldpagina's kunnen volgens behoefte worden bijgemaakt door op een '+' symbool te klikken en de volgorde kan altijd worden gewijzigd door de ikoontjes van de voorbeeldpagina's te verslepen. Indien je nog geen foto's hebt opgeladen op de Spector site moet je dat nu doen. klik op de knop 'Foto's'.

![](_page_2_Picture_8.jpeg)

Uit de verschillende mogelijkheden kiezen we hier voor 'Mijn apparaat' (= mijn computer).

Een pop-up venster toont alle bestanden op de HD van uw PC. Open op uw computer de map met de foto's die je wil plaatsen, selecteer de foto's die je wil gebruiken en klik op 'Openen'.

![](_page_2_Picture_11.jpeg)

...........

😋 👯 💐 🗛 🌆 🎩 🚭 🗊 dei Nati 1232

Selecteer alle foto's van uw fotomap op uw PC en klik op 'Openen'.

![](_page_3_Picture_1.jpeg)

Hoe meer foto's je wil opladen, hoe langer het duurt. Als je bv. een map met 200 à 300 foto's wil opladen, dan kan dit toch enkele minuten duren. Desnoods doe je dat 's avonds of tijdens een eetpauze en, afhankelijk van het aantal beelden en van het gewicht van uw bestanden, zijn al je beelden na enige tijd netjes opgeladen en kan je starten met je fotoboek.

Je kunt altijd foto's bijvoegen of verwijderen terwijl je aan jouw fotoboek werkt.

Vervolgens kan je kiezen of je jouw fotoboek automatisch wil laten opvullen door het programma of dat je het zelf manueel doet waarbij je voor elke pagina een opmaak en decor kunt kiezen. Automatisch gaat heel snel maar heeft als nadeel dat het programma de layout van de verschillende bladzijden bepaalt. Daarom kiezen wij in dit voorbeeld ervoor om het product zelf in te vullen.

![](_page_3_Picture_5.jpeg)

STAP 2: DE OPMAAK VAN UW FOTOBOEK Links zie je alle foto's die je hebt gedownload. Hier kun je nog altijd foto's toevoegen of verwijderen.

Sleep nu blad na blad uw foto's naar de juiste plaats.

![](_page_3_Picture_8.jpeg)

Kies daarbij voor elke bladzijde een gepast decor en opmaak (kaders, achtergronden, figuren). Maak voor uw teksten de keuze uit verschillen lettertypes en letterkleuren.

PS: je kunt elke afbeelding vergroten/verkleine, kantelen of van plaats verwisselen door ze te selecteren en gebruik te maken van de verschillende hendels.

![](_page_3_Picture_11.jpeg)

Vervolgens kan je bij manuele invulling of bij automatische invulling nog allerlei keuzes maken door gebruik te maken van de ikoontjes in de blauwe balken boven en links : je kan de achtergrond aanpassen (meer uitleg achteraan in een afzonderlijk hoofdstuk), de lay-out veranderen, symbolen invoegen, tekst toevoegen (dubbelklikken in een tekstvak of een tekstkader invoegen), een kader rond je foto doen ... Overloop rustig alle mogelijkheden en gebruik wat u zinvol lijkt. Om een rommelige indruk van achtergronden, vormen, lettertypes en opmaken te vermijden, HOU HET SOBER! Dat is aantrekkelijker. Wanneer er elementen zijn in de standaard lay-out die in uw opmaak niet passen kun je die selecteren en met het vuilbak symbooltje verwijderen.

Je kan pagina's toevoegen of verwijderen volgens het aantal foto's dat je wil gebruiken.

Je kan ook een eigen foto gebruiken als achtergrond: Klik linksboven op "foto's" en vervolgens op "Fotozone toevoegen".

De fotozone die op de pagina verschijnt zo groot maken als pagina door aan de hendels aan de hoeken en aan de zijkanten te slepen.

Daarna uw achtergrondfoto inslepen.

![](_page_4_Picture_5.jpeg)

Dan via knoppen onder de pagina met foto's waar o.a. ook -, + en vuilbak staat, het icoontje aanklikken met zwart vierkantje dat onder blanco vierkantje staat (even naar rechts scrollen), zo wordt de volgorde van de foto's aangepast : erop blijven klikken tot de achtergrondfoto volledig onderaan ligt.

#### **OPMERKING**

Denk er aan als je bezig bent met je fotoboek te ontwerpen dat je regelmatig op de knop 'bewaren' drukt (= ikoontje van de diskette bovenaan). Geef ook je fotoboek een naam. Je hoeft je fotoboek ook niet in één keer af te werken. Als je op bewaren hebt gedrukt, kan je later je fotoboek terugvinden bij 'mijn producten' en het verder afwerken.

STAP 3: AFSLUITEN EN BESTELLEN

Als je boek volledig af is, druk je op de oranje knop rechts bovenaan 'In winkelmandje leggen'.

![](_page_4_Picture_11.jpeg)

Je krijgt nu een venster te zien waarin je de papiersoort en verpakking nog kunt aanpassen. Druk na het bepalen van uw keuze onderaan op de knop 'Ga verder'.

![](_page_4_Picture_13.jpeg)

Je krijgt nu een venster te zien met de inhoud van jouw winkelmandje en de prijs van jouw product(en). Hier kun je nog de aantallen aanpassen en eventueel een actiecode invullen.

| 🤣 Het product Fotoboek Large vierkar                                       | ıt - harde fotokaft is verwijderd. |                |      |           |                |               |               |
|----------------------------------------------------------------------------|------------------------------------|----------------|------|-----------|----------------|---------------|---------------|
| Producten                                                                  |                                    | Aa             | ntal |           | Prijs per stuk | Totar         | alprij        |
| Fotoboek Large vierkant - hu<br>Les Baux augustus 2011<br>Opties toevoegen | arde fotokaft                      | ,              | 1    | a         | € 24,95        | ¢             | 24,9          |
|                                                                            | Subtotaal<br>Opstartkost           |                |      |           |                | €<br>+1       | 24,9<br>E 1,8 |
|                                                                            | Actiecode inv                      | rullen         | Pa   | s code to |                |               |               |
|                                                                            | Totaalprijs 👘                      | Windungroperty |      |           |                | ¢:            | 26,7          |
|                                                                            | < Verder w                         | rinkelen       | ř.   |           |                | Volgende stap | >             |

Actiecodes zijn er voor tijdelijke actiekortingen of voor volumekortingen

- Lopende acties: acties op fotoboeken kan je o.a. raadplegen op <u>www.fotodc.be</u> op pagina "promo & tips".
- Volumekortingen: je kan van volumekorting genieten op fotoboeken, fotogeschenken, kalenders, agenda's en posters bij ingave van de actiecode VOLUME in het winkelmandje.

Hoe wordt de korting berekend ? Vanaf 2 stuks : 5 % korting Vanaf 3 stuks : 10 % korting Vanaf 11 stuks : 15 % korting

Klik nu op de knop 'Volgende stap'.

In het volgende venster kies je bij 'Levering': Afhalen bij FOTO DE COLFMAEKER en klik op 'Volgende stap'.

![](_page_5_Picture_1.jpeg)

In het volgend venster vul je jouw gegevens en kun je eventueel nog een laatste wijziging doen aan jouw bestelling. Druk terug op 'Volgende stap'.

| Winkelmandje                                                                | Levening                                                         | Uw gegevens | I Plaats beste                    | sling       |  |
|-----------------------------------------------------------------------------|------------------------------------------------------------------|-------------|-----------------------------------|-------------|--|
| 🚍 Uw gegev                                                                  | ens                                                              |             | Volge                             | nde stap >  |  |
| Uw adres                                                                    |                                                                  |             | Winkelmandje                      | Totaalprijs |  |
| Voomaam                                                                     | Jan                                                              |             | L vierkant harde kaft<br>Stuks: 1 | E 24,95     |  |
| Familienaam                                                                 | Jansen                                                           |             | Opstartkost                       | €1,80       |  |
| Mijn land                                                                   | België                                                           | ×           | Totaalprijs C                     |             |  |
| Straat + nr                                                                 | Jansenstraat 10                                                  |             |                                   | Wijzig >    |  |
| Andere info                                                                 |                                                                  |             |                                   |             |  |
| Postcode                                                                    | (opnoneer)<br>8900                                               |             |                                   |             |  |
| Woonplaats                                                                  | IEPER                                                            |             |                                   |             |  |
| Je kunt betalen bij afhaling van je p<br>Opgelet: consulteer fotograaf voor | roducteri bij jouw fotograaf.<br>openingsuren en verlofperiodes. |             |                                   |             |  |
|                                                                             |                                                                  |             |                                   |             |  |

Als laatste krijg je nu een totaaloverzicht van jouw gegevens en jouw bestelling met de totaalprijs. Controleer alles goed.

| 🔐 Winkelmandje 🛛 🙀 Le                                |                         | evening                   | Uw gegevens           |                              | 📄 😑 Plants bestelling                  |  |
|------------------------------------------------------|-------------------------|---------------------------|-----------------------|------------------------------|----------------------------------------|--|
| ≣ Plaats bes                                         | stelling er             | nga naar volg             | gende stap            | )                            | Plants bestelling >                    |  |
| Bevestig en plaats jouw bes<br>gaat                  | telling. Alle details v | an jouw bestelling worden | hieronder weergegever | 1. Controleer deze           | gegevens voordat je verder             |  |
| Overzicht beste                                      | lling                   |                           |                       |                              | Winkelmandje aanpassen                 |  |
| Producten                                            |                         | Aantal                    | Verwachte leve        | eringsdatum                  | Totaalprijs                            |  |
| L vierkant harde kaft                                |                         | 1                         |                       |                              |                                        |  |
| Opstartkost                                          |                         |                           |                       |                              | € 1,80                                 |  |
| Totaalprijs (incl. BTW)                              |                         |                           |                       |                              | € 26,75                                |  |
| Leveringsadres<br>Afhaalpunten<br>FOTO DE COLFMAEKER | / Aanpassen             | Facturatie adres          | / Aanpassen           | Betalingsm<br>Je zal betaler | ethode<br>a in het Spector winkelpunt. |  |
| MEENSEWEG 131<br>8900 IEPER                          | 6 G                     | 9840 DE PINTE             |                       | e :                          | 💐 🗛 📑 🎜 🚭 😭 diji Mub. 1139             |  |

Na het plaatsen van uw online bestelling is het onmogelijk om nadien de bestelling te laten annuleren ( = ongedaan maken, herroepen of ongeldig verklaren, vernietigen, ... ) De Spector voorwaarden melden o.a. dat de klant niet beschikt over het recht om van zijn aankoop af te zien.

#### AFHALEN EN BETALEN

Wanneer jouw fotoboek bij FOTO DE COLFMAEKER is aangekomen krijg je van ons een mail met de melding dat uw bestelling klaar ligt in de winkel.

#### Succes met jouw fotoboek !

### NOTA :

Bij elke bestelling die je doet geniet je van de **Spector bonus**:

#### Hoe werkt de bonus?

Je ontvangt één van onderstaande **Spectorbonussen**, afhankelijk van je totale aankoopbedrag het voorbije trimester.

| Totaal uitgegeven bedrag: | Vanaf | Vanaf | Vanaf | Vanaf | Vanaf |
|---------------------------|-------|-------|-------|-------|-------|
|                           | € 40  | € 75  | € 100 | € 150 | € 300 |
| Jouw Spector bonus:       | €5    | € 10  | € 15  | € 25  | € 55  |

Dit zijn de trimesters waarin we je aankopen zullen optellen:

- Eerste trimester: januari februari maart
- Tweede trimester: april mei juni
- Derde trimester: juli augustus september
- Vierde trimester: oktober november december

Na ieder trimester ontvang je een e-mail (je moet aanvaarden om de Spector nieuwsbrief te ontvangen) met jouw kortingsbon via een <u>actiecode</u>. Om van je kortingsbon gebruik te maken, hoef je enkel de actiecode in te geven in het winkelwagentje en op 'Pas code toe' te klikken. Je korting zal automatisch afgetrokken worden

## Geniet van onze vele exclusieve voordelen !

- Non-stop schitterende acties te raadplegen op de banners van onze homepage <u>www.fotodc.be</u> en <u>ww.spector.be</u> of via persoonlijke Newsflash mails
- Volumekorting
- Spector bonus

![](_page_7_Picture_0.jpeg)